## **BL Online Registration**

**Purpose:** Use this procedure to create an online Business License Profile to access your business license account online, renew your Occupational Tax Certificate, renew Alcohol License, reporting Excise taxes and paying invoices.

## Procedure:

- 1. Go to <u>www.gwinnettcounty.com</u>
- 2. Click on **Business License Online Service** from the **Top Links** menu.

| Pay Water Bill   Online Services   A-Z Index   FAQ   Site Map<br>Gwinnett |          |                                                                                                    |                                                                         |      |                                                                                                    |                                                                                                    |            | Q<br>Login                             |                                                               |
|---------------------------------------------------------------------------|----------|----------------------------------------------------------------------------------------------------|-------------------------------------------------------------------------|------|----------------------------------------------------------------------------------------------------|----------------------------------------------------------------------------------------------------|------------|----------------------------------------|---------------------------------------------------------------|
| About Gwinnett                                                            | Services | Departments                                                                                                    | Calendar                                                                | News | Employment                                                                                                    | Contact Us                                                                                                    | Top Links  | Q                                      |                                                               |
|                                                                           |          | Alarm System<br>Animal Shelter<br>Assessor<br>Bids & RFPs<br>Budget<br>Burn Ban Notic<br>Bus Routes<br>Business Licer<br>Citizen Self Ser<br>Commission M | Registration<br>ce<br><u>ise Online Serv</u><br>rvice<br>feeting Videos | ices | GIS Data Brov<br>Health & Hum<br>Homeland Se<br>Neighborhood<br>Parks and Red<br>Pay Water Bill<br>Phone Listing<br>Prescription D<br>Quality of Life<br>Recycling Dire | vser<br>Ian Services<br>curity<br>d Stabilization Pro<br>creation<br>I Online<br>Drug Discount Car<br>e Unit<br>ectory | ıgram<br>d | Water Outa<br>Water Reso<br>Water Reso | ges Information<br>nurces Customer Service<br>nurces Contacts |
| Governme                                                                  | ent      | Crime Mapping<br>Economic Devi<br>Elections Vote<br>Emergency Ma<br>Fire Marshal                                                                          | elopment<br>r Registration<br>magement                                  |      | Senior Service<br>Street Light O<br>Tax Informati<br>Trash Pickup<br>Vendor Regist                                                                                      | es<br>lutage<br>on<br>tration                                                                                          |            |                                        |                                                               |

## 3. Click the **Registering** link.

| Pay Water Bill   Online Services   A-Z Index  <br>Gwinnett                                | FAQ   Site Map                                                                                                    |
|-------------------------------------------------------------------------------------------|----------------------------------------------------------------------------------------------------|
| About Gwinnett Services Dep                                                               | artments Calendar News Employment Contact Us Top Links Q                                                                                                    |
| Departments $>$ Planning and Development                                                  | t ⇒ Licensing and Revenue ⇒ Online Services 🔒 Print                                                                                                    |
| User Login                                                                                | Licensing and Revenue - Online Services                                                                                                    |
| Username Password                                                                         | Use the login to the left to enter your online account and pay your business, alcohol, excise or<br>establishment fees.<br>By registering for a free online profile with our online services, you can:<br>• Renew and/or Pay your bill<br>• Close your account<br>• Print a copy of your most recent issued license<br>All you need to sign up is your licensing and revenue account number and the last 4 digits of tax ID/SSN.<br>By registering and selecting "Log In" you are agreeing to the Licensing and Revenue Security Policy. |
| <ul> <li>Forgot Username or Password</li> <li>Haven't got an Account? Register</li> </ul> | Please contact the Licensing and Revenue office at 678-377-4100 or at<br>gc-license-revenue@gwinnettcounty.com for more information about the following:<br>• Change of business location<br>• Change of business ownership<br>• Change in Tax ID<br>If you are a potential new business owner in Gwinnett County you may use this Tax Calculator for an<br>estimate of your occupation tax certificate fees.<br>For more information click here.                                                                                        |

- 4. Enter the required fields and click the **Continue** button:
  - a. Business Account Number This is your Business License Account Number
  - b. Last 4 digits of tax ID/SSN

| Licensing and Revenue - Register Account          |                               |   |  |  |
|---------------------------------------------------|-------------------------------|---|--|--|
| Enter required information below.                 |                               |   |  |  |
| Business Account Number<br>199926 Continue Cancel | Last 4 digits of tax ID/SSN 🔆 | 3 |  |  |

- 5. Verify the account information. Choose one of the 2 options:
  - a. Login: If you already have a Gwinnett County Online Profile
  - b. Create Online Profile: To create a new Gwinnett County Online Profile

| Licensing and Revenue - Register Account                                                                               |                                                                                |  |  |  |  |
|----------------------------------------------------------------------------------------------------|--------------------------------------------------------------------------------|--|--|--|--|
| Enter required information below.                                                                                      |                                                                                |  |  |  |  |
| Business Account Number 🜟                                                                                              | Last 4 digits of tax ID/SSN 🜟 1234                                             |  |  |  |  |
| Continue Cancel                                                                                                    |                                                                                |  |  |  |  |
| Business Name:<br>BUSINESS LICENSE ACCOUNT                                                                             |                                                                                |  |  |  |  |
| Business Location:<br>75 LANGLEY DR<br>LAWRENCEVILLE, GA 30046-6935                                                    |                                                                                |  |  |  |  |
| Login<br>Use this option to login if you<br>already have an online profile.<br>(For example: with Water<br>Department) | OR Create Online Profile<br>Use this option to create a new<br>online profile. |  |  |  |  |

6. After choosing to Create Online Profile, enter the required information including the Username and Password for the Online profile.

| $Departments \supset Planning \text{ and } Development \supset Licensing \text{ and } Revenue \supset Onl$ | ine Services        | 🖨 Print    |
|----------------------------------------------------------------------------------------------------|---------------------|------------|
| Create Online Profile                                                                                      |                     |            |
| Business Account Information                                                                               |                     | _          |
| Business Account Number:<br>199926                                                                         |                     |            |
| Business Name:<br>BUSINESS LICENSE ACCOUNT                                                                 |                     |            |
| Business Location:<br>75 LANGLEY DR<br>LAWRENCEVILLE, GA 30046-6935                                        |                     |            |
| Personal Information                                                                                       | Last Name de        |            |
| Test                                                                                                    | Account             |            |
| Address Line 1                                                                                             | Address Line 2      |            |
| 75 LANGLEY DR                                                                                              |                     |            |
| City                                                                                                    | State               | Zip        |
| LAWRENCEVILLE                                                                                              | Georgia 🗸           | 30046-6935 |
| Phone 🜟                                                                                                    | Email 🜟             |            |
| (555) 555-5555                                                                                             | email1234@email.com |            |
|                                                                                                    |                     |            |

| Profile Information                                                                                                    |                       |
|----------------------------------------------------------------------------------------------------|-----------------------|
| Choose Your Username 🜟                                                                                                    |                       |
| email1234                                                                                                    |                       |
| Passwords are case sensitive.<br>Password must be 8 characters long with letters and numbers.<br>Password can contain uppercase letters, lowercase letters, numbers an | d special characters. |
| Password 🌟                                                                                                    | Enter Again 🜟         |
| Password 📩                                                                                                    | Enter Again 🜟         |

7. A confirmation will be displayed and you can now **login** with the credentials entered.

| User Login                                                                                                    | Licensing and Revenue - Online Services                                                                                                    |
|----------------------------------------------------------------------------------------------------|----------------------------------------------------------------------------------------------------|
| ✓ Your online ×<br>profile has been<br>created successfully.<br>Please login to manage<br>your Licensing and<br>Username | Use the login to the left to enter your online account and pay your business, alcohol, excise or<br>establishment fees.<br>By registering for a free online profile with our online services, you can:<br>• Renew and/or Pay your bill<br>• Close your account<br>• Print a copy of your most recent issued license<br>All you need to sign up is your licensing and revenue account number and the last 4 digits of tax ID/SSN. |
| Password                                                                                                    | By registering and selecting "Log In" you are agreeing to the Licensing and Revenue Security Policy.                                                                                                    |
| •••••                                                                                                    | Please contact the Licensing and Revenue office at 678-377-4100 or at<br>gc-license-revenue@gwinnettcounty.com for more information about the following:                                                                                                    |
| Login                                                                                                    | <ul> <li>Change of business location</li> <li>Change of business ownership</li> <li>Change in Tax ID</li> </ul>                                                                                                    |
| Forgot Username or Password                                                                                              | If you are a potential new business owner in Gwinnett County you may use this Tax Calculator for an<br>estimate of your occupation tax certificate fees.                                                                                                    |
| Haven't got an Account? Register                                                                                         | For more information click here.                                                                                                    |

## 8. Enter the **username** and **password** an click on Login button.

| Departments > Planning and Development                                                          | > Licensing and Revenue > Online Services                                                                                                    | 🔒 Print |
|-------------------------------------------------------------------------------------------------|----------------------------------------------------------------------------------------------------|---------|
| User Login                                                                                      | Licensing and Revenue - Online Services                                                                                                    |         |
| Username<br>email1234                                                                           | Use the login to the left to enter your online account and pay your business, alcohol, excise or establishment fees.<br>By <b>registering</b> for a free online profile with our online services, you can:                                                                                                    |         |
| Password                                                                                        | <ul> <li>Renew and/or Pay your bill</li> <li>Close your account</li> <li>Print a copy of your most recent issued license</li> </ul> All you need to sign up is your licensing and revenue account number and the last 4 digits of tax ID/                                                                                                    | SSN     |
| Login <ul> <li>Forgot Username or Password</li> <li>Haven't got an Account? Register</li> </ul> | By registering and selecting "Log In" you are agreeing to the Licensing and Revenue Security Policy.<br>Please contact the Licensing and Revenue office at 678-377-4100 or at<br>gc-license-revenue@gwinnettcounty.com for more information about the following:<br>• Change of business location<br>• Change of business ownership<br>• Change in Tax ID |         |
|                                                                                                 | If you are a potential new business owner in Gwinnett County you may use this <b>Tax Calculator</b> for a estimate of your occupation tax certificate fees.<br>For more information <b>click here</b> .                                                                                                    | n       |

9. The business license account information will be displayed after the login.

| Departments $\rightarrow$ Planning and Development $\rightarrow$ Licensing and Revenue $\rightarrow$ Online Services |                                                                                                    |                                                                                                 |                                   |  |  |  |
|----------------------------------------------------------------------------------------------------|----------------------------------------------------------------------------------------------------|-------------------------------------------------------------------------------------------------|-----------------------------------|--|--|--|
| Licensing and Revenue Accounts                                                                                       |                                                                                                    |                                                                                                 |                                   |  |  |  |
| If you have multiple lic<br>"Add an account". You<br>Select Options for a dr                                         | ensing and revenue accounts for which you are r<br>will need the licensing and revenue account nun<br>opdown menu. For more information click here. | responsible for you may add those accounts to this<br>nber and last 4 digits of the tax id/ssn. | ; profile by selecting the button |  |  |  |
| Account #                                                                                                    | Namo                                                                                                    | Rusinasa Addrasa                                                                                | Ontione                           |  |  |  |
| 199926                                                                                                    | BUSINESS LICENSE ACCOUNT                                                                                                    | 75 LANGLEY DR                                                                                   | Options -                         |  |  |  |
|                                                                                                    |                                                                                                    |                                                                                                 |                                   |  |  |  |
| Add an account                                                                                                    |                                                                                                    |                                                                                                 |                                   |  |  |  |

10. Click on the **Options** dropdown to see the list of menu items that can be chosen for the business license account.

| Departments > Planning and Development > Licensing and Revenue > Online Services                                                                                                    |                          |             |                         |           |  |  |
|----------------------------------------------------------------------------------------------------|--------------------------|-------------|-------------------------|-----------|--|--|
| Licensing and Revenue Accounts                                                                                                    |                          |             |                         |           |  |  |
| If you have multiple licensing and revenue accounts for which you are responsible for you may add those accounts to this profile by selecting the button<br>"Add an account". You will need the licensing and revenue account number and last 4 digits of the tax id/ssn.<br>Select Options for a dropdown menu. For more information click here. |                          |             |                         |           |  |  |
| Account #                                                                                                    | Name                     | Business Ad | dress                   | Options   |  |  |
| 199926                                                                                                    | BUSINESS LICENSE ACCOUNT | 75 LANGLE   | Business/Occupation Tax | Options 🔻 |  |  |
|                                                                                                    |                          |             | Tax Calculator          |           |  |  |
| Add an accoun                                                                                                    | t                        |             | License Renewal         |           |  |  |
|                                                                                                    |                          |             | Make Payment            |           |  |  |
|                                                                                                    |                          |             | Print Certificate       |           |  |  |
|                                                                                                    |                          |             | Business Closed         |           |  |  |
|                                                                                                    |                          |             | Remove Account          |           |  |  |